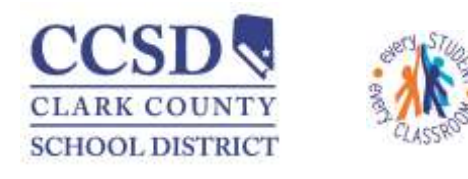

## How a Classroom Teacher Views an IEP

Select App Switcher

## Select Campus Instruction

| 1                  |                   | ? 🕒 Log Off        |  |  |  |  |  |  |
|--------------------|-------------------|--------------------|--|--|--|--|--|--|
| Campus Instruction | 🗢 Campus Learning | C Campus Community |  |  |  |  |  |  |

## Select Roster

Choose correct section

Locate Student

Place the mouse over the paper icon and it will show who the Case Manager is and how to get in contact with him/her.

Double click **paper icon**, located in the IEP column, to view IEP

The IEP will populate in Adobe.

| Campus Campin                 |                               |                      |                                           |              |            |          |              |        |    |     |     | iel 👔 | O D Lop |   |
|-------------------------------|-------------------------------|----------------------|-------------------------------------------|--------------|------------|----------|--------------|--------|----|-----|-----|-------|---------|---|
| Neosage Center                | Term [ 64 (0321/18 - 06/01/16 | Sector (21) 2207     | 5002-3 Nixte 2                            | (1) <b>x</b> |            | _        |              |        |    |     |     |       |         |   |
| Planner                       | Active Incoming               | Drooped Report Op    | anoit                                     |              |            |          |              |        |    |     |     |       |         |   |
| Grade Book                    | Active Students (1            | 0)                   |                                           |              |            |          |              |        |    |     |     |       |         | ń |
| Attendance                    |                               | Hales 0<br>Females 3 | Grade 08: 5<br>Grade 10: 4<br>Grade 12: 1 |              |            |          |              |        |    |     |     |       |         |   |
| Roster                        | Name +                        | Geoder.              | Grade                                     | 208          | Start Dele | End Date | Tiegs        | Fealth | 12 | PLP | 303 |       |         |   |
| Roster Verification           |                               | -                    | 10                                        |              |            |          | #            | *      | а  | -   |     | •     |         |   |
| Seating Charts                |                               |                      | 10                                        |              | 11040015   |          | <b>Juliu</b> | *      | а  |     |     |       |         |   |
| Student Groups                |                               |                      | 09                                        |              | 09/11/2015 |          | н.           | *      |    |     |     |       |         |   |
| Class Serve                   |                               |                      | 59                                        |              |            |          |              |        | a  |     |     |       |         |   |
| Elementary Report Card        |                               | 1.175.               |                                           |              |            |          | -            |        | -  |     |     |       |         | i |
| Elementary Progress<br>Report |                               |                      | 86                                        |              | 09/12/2915 |          | Ħ            | *      |    |     |     |       |         |   |

If the IEP does not populate, make sure that the gen ed teacher is Fetched on the Team Member's Tab. \*\*\* **The student MUST have a LOCKED IEP.**